## COME RINNOVARE UN LIBRO DA CASA

1. Apri la pagina del Sistema bibliotecario ticinese

https://www.sbt.ti.ch/sbt/ e clicca su "scolastico" a sinistra

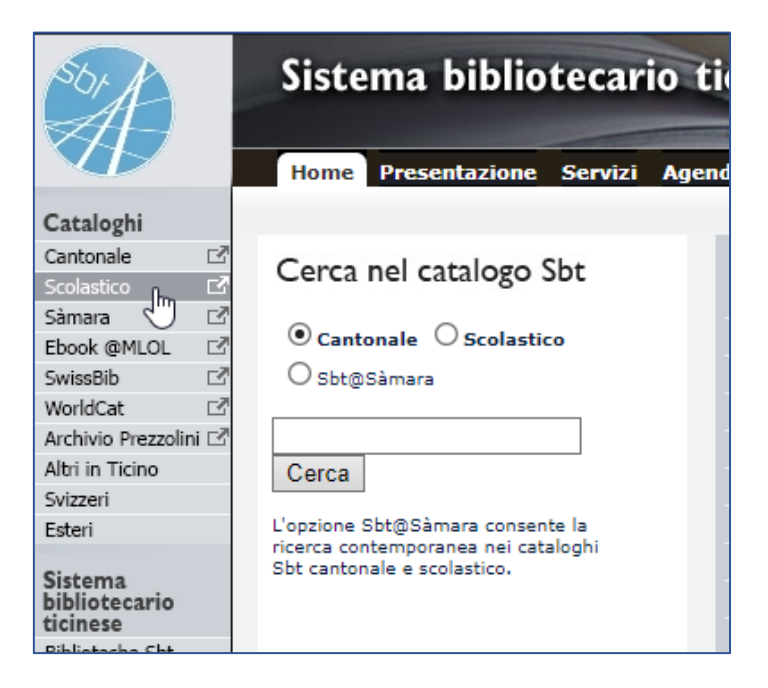

# 2. Alla pagina seguente clicca su "Login utente" nel riquadro giallo in alto

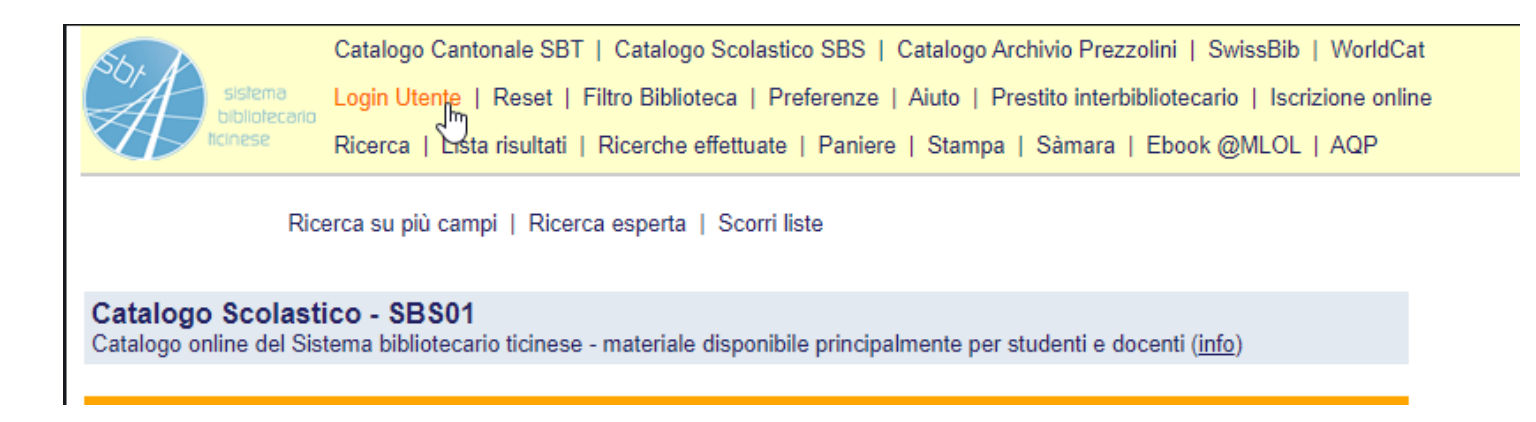

 3. Si aprirà una pagina in cui dovrai inserire il numero di tessera e la password → INVIA

Il <u>numero di tessera</u> (10 cifre) lo trovi sotto il codice a barre della tua carta IO STUDIO.

La **<u>password</u>** è composta dalle prime 5 lettere del tuo cognome. Se il tuo cognome ha meno di 5 lettere, inserisci il cognome + le lettere del nome fino ad arrivare a 5.

4. Una volta effettuato il login si aprirà la tua pagina, in cui puoi vedere quanti libri hai in prestito. Clicca sul numero di prestiti per vedere i dettagli dei libri.

| S.              | 6                                    | Utente attualmente collegato al Catalogo Scolastico SBS                                        |                             |                      |                          |  |  |
|-----------------|--------------------------------------|------------------------------------------------------------------------------------------------|-----------------------------|----------------------|--------------------------|--|--|
| CA              | sistema<br>bibliotecario<br>Itcinese | Logout Utente   Conto Utente   Reset   Filtro Biblioteca   Preferenze   Aiuto   Prestito inter |                             |                      |                          |  |  |
| X/P             |                                      | Ricerca   Lista risu                                                                           | ultati   Ricerche effettuat | e   Paniere   Stampa | a   Sàmara   Ebook @MLOL |  |  |
|                 |                                      |                                                                                                |                             |                      |                          |  |  |
| Informa         | zioni Uten                           | te (Rolli, Valeria                                                                             | l)                          |                      |                          |  |  |
| <b>Attività</b> | 1                                    |                                                                                                |                             |                      |                          |  |  |
| Allivita        | l                                    |                                                                                                |                             |                      |                          |  |  |
|                 |                                      |                                                                                                | Cantonale                   | Scolastico           | Riassunto                |  |  |
|                 | Prestiti                             |                                                                                                | <u>0</u>                    | 4                    | 4                        |  |  |
|                 | Prenotazioni                         |                                                                                                | <u>0</u>                    | 5                    | 0                        |  |  |
|                 | Transazioni finanziarie              |                                                                                                | 0.00                        | 0.00                 | 0.00                     |  |  |
|                 | Storico prest                        | iti                                                                                            | <u>76</u>                   | <u>98</u>            | 174                      |  |  |
| Dettagl         | i personali                          |                                                                                                |                             |                      |                          |  |  |
| -               | Modifica pas                         | sword                                                                                          |                             |                      |                          |  |  |
|                 | Visualizza in                        | dirizzo                                                                                        |                             |                      |                          |  |  |
|                 |                                      |                                                                                                |                             |                      |                          |  |  |

5. Arriverai a questa schermata, dalla quale puoi vedere i titoli dei libri che hai, la data in cui dovresti restituirli e, nell'ultima colonna, quanti rinnovi hai già fatto (massimo 2)

#### Documenti in prestito (Rolli, Valeria)

Per visualizzare i dettagli di un prestito, cliccare sul numero della prima colonna

| # | Descrizione            | Data ritorno prevista | Biblioteca                | Segnatura       | Rinnovi               |
|---|------------------------|-----------------------|---------------------------|-----------------|-----------------------|
| 1 | Il romanzo di Artemide | 20/04/20              | Scuola media Acquarossa   | smacq SZAC      | 1 (di 2)              |
| 2 | La pergamena di Drake  | 20/04/20              | Scuola media Acquarossa   | smacq DRAK      | 0 (di 2)              |
| 4 | ) Blackout             | 02/06/20              | Scuola media Bellinzona 2 | cdi I bla 122   | 1 (di 2)              |
| 4 | Blackout               | 16/11/20              | Scuola media Giubiasco    | smgiu MULTI 173 | Rinnovo non permesso. |
|   |                        |                       |                           |                 |                       |

Open Data CC0 - Invio Feedback - Info EndNote WebOpac Aleph500 v.23.3.1 (4038) - 09.2019 - Traduzione pagine © 2006-2019 Sbt

**6.** Se clicchi sul numero nella colonna a sinistra si aprirà la pagina in cui potrai prolungare il prestito.

Clicca su "rinnova" e la data di restituzione verrà prolungata di 28 giorni.

| Sh. h                    | Utente attualmente collegato al Catalogo Scolastico SBS                                                                         |  |  |  |
|--------------------------|----------------------------------------------------------------------------------------------------|--|--|--|
| sistema<br>bibliotosaria | Logout Utente   Conto Utente   Reset   Filtro Biblioteca   Preferenze   Aiuto   Prestito interbibliotecario   Iscrizione online |  |  |  |
| ticinese                 | Ricerca   Lista risultati   Ricerche effettuate   Paniere   Stampa   Sàmara   Ebook @MLOL   SwissBib                            |  |  |  |
|                          |                                                                                                    |  |  |  |
| Dettagli del presti      | to n. 2                                                                                                    |  |  |  |
| Data prestito            | 11/03/20                                                                                                    |  |  |  |
| Data ritorno             | 20/04/20                                                                                                    |  |  |  |
| Rinnovo                  | Rinnoya                                                                                                    |  |  |  |
| Multa                    |                                                                                                    |  |  |  |
| Rinnovi                  | 0 (di 2)                                                                                                    |  |  |  |
| N. lettera               | 00                                                                                                    |  |  |  |
|                          |                                                                                                    |  |  |  |
| Dettagli dell'esem       | plare                                                                                                    |  |  |  |

### RICORDA

- Il prestito può essere prolungato solo PRIMA che scada.
- I 28 giorni di rinnovo si calcolano dalla data in cui prolunghi un prestito.

## MODIFICARE LA PASSWORD ED INSERIRE IL PROPRIO INDIRIZZO

### EMAIL

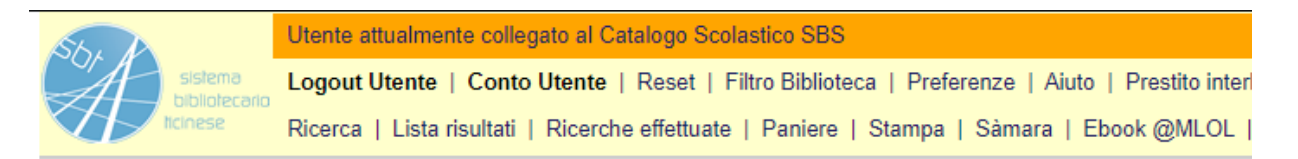

### Informazioni Utente (Rolli, Valeria)

### Attività

|                         | Cantonale | Scolastico | Riassunto |
|-------------------------|-----------|------------|-----------|
| Prestiti                | <u>0</u>  | 4          | 4         |
| Prenotazioni            | <u>0</u>  | 40         | 0         |
| Transazioni finanziarie | 0.00      | 0.00       | 0.00      |
| Storico prestiti        | <u>76</u> | <u>98</u>  | 174       |

### Dettagli personali

| Modifica password    |  |
|----------------------|--|
| Visualizza indirizzo |  |

Da questa pagina, puoi sia modificare la password sia inserire il tuo indirizzo email. Clicca su *"modifica password"* e segui le indicazioni. Dovrai inserire nuovamente il numero di tessera e la password.

La **password** ti consiglio di non cambiarla, così sei sicuro/a di non dimenticarla.

L'indirizzo email invece può essere utile inserirlo perché così verrai avvisato via mail qualche giorno prima della scadenza dei prestiti.